# Aplikacja mobilna mZUS

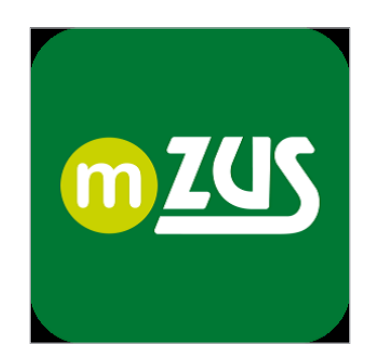

# Spis treści

| Skąd pobrać aplikację mZUS   | 2  |
|------------------------------|----|
| Jak aktywować aplikację mZUS | 2  |
| Jak się zalogować do mZUS    | 24 |

## Skąd pobrać aplikację mZUS

Aplikację możesz pobrać wyłącznie ze sklepów Google Play (dla urządzeń z systemem Android) oraz App Store (dla urządzeń z systemem iOS).

#### Jak aktywować aplikację mZUS

Po zainstalowaniu aplikacji mZUS na Twoim urządzeniu uruchom ją.

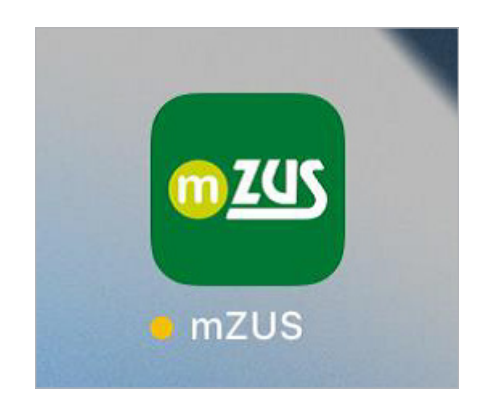

#### Ważne

Na Twoim urządzeniu niektóre okienka mogą wyglądać trochę inaczej niż na ekranach w tej instrukcji – to zależy od urządzenia, z którego korzystasz, i jego systemu. Jeśli chcesz skorzystać z aplikacji, musisz ją aktywować.

Aby to zrobić:

# 1. Kliknij przycisk [Aktywuj aplikację]

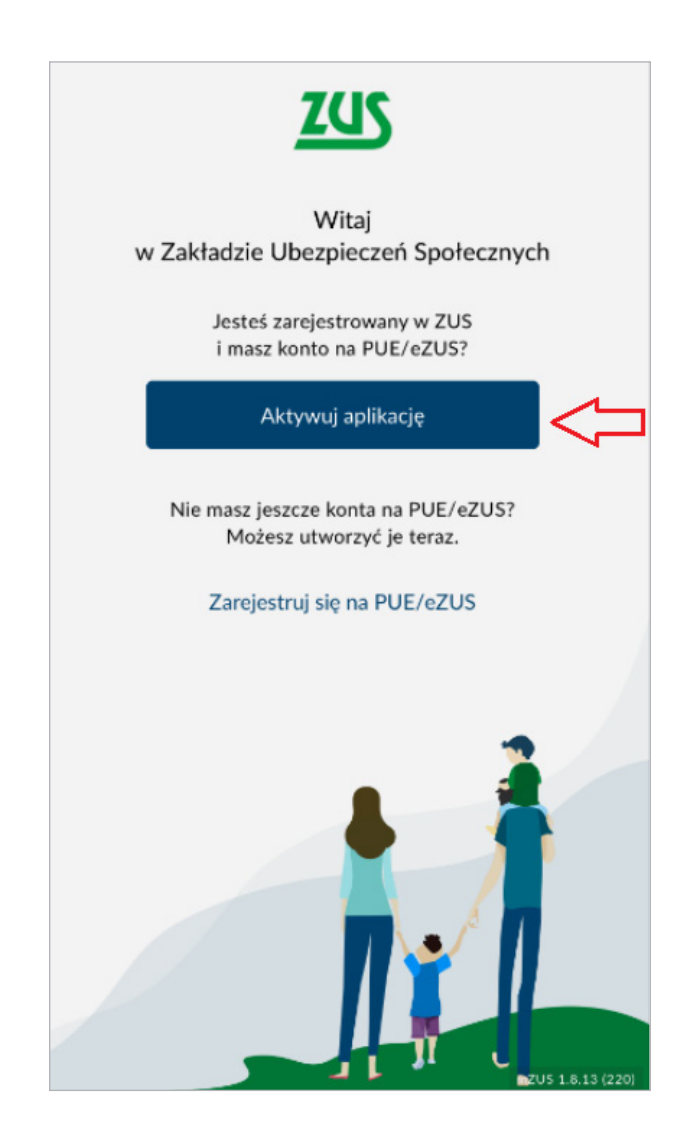

#### Ważne

Aby skorzystać z aplikacji mZUS, musisz mieć profil na portalu PUE/eZUS. Jeśli nie masz profilu na portalu PUE/eZUS, sprawdź na www.zus.pl, jak go zarejestrować.

#### 2. Zapoznaj się z regulaminem i kliknij [Potwierdzam]

Przycisk [Potwierdzam] będzie można wybrać dopiero wtedy, gdy przewiniesz całą treść regulaminu.

#### Regulamin

Aby skorzystać z aplikacji mZUS, potwierdź zapoznanie się z treścią regulaminu.

4

#### REGULAMIN APLIKACJI mZUS ZAKŁADU UBEZPIECZEŃ SPOŁECZNYCH

Drogi Użytkowniku! Dziękujemy za pobranie aplikacji mZUS. Zanim zaczniesz z niej korzystać, prosimy Cię o zapoznanie się z regulaminem. Wyjaśnia on sposób i zasady działania aplikacji, a także zawiera ważne informacje dotyczące bezpieczeństwa danych osobowych.

#### § 1. INFORMACJE OGÓLNE

 Regulamin aplikacji mZUS, zwany dalej Regulaminem, określa reguły korzystania z niej, zakres usług, jakie Zakład Ubezpieczeń Społecznych (ZUS) świadczy użytkownikom aplikacji, oraz

Potwierdzam

#### Regulamin

Aby skorzystać z aplikacji mZUS, potwierdź zapoznanie się z treścią regulaminu.

- w zdaniu poprzedzającym uzytkownik jest informowany o wprowadzeniu zmiany poprzez podanie do wiadomości zmian Regulaminu i utrzymanie tej informacji.
- Zmiana funkcji występujących w aplikacji, która jest spowodowana zmianami technicznymi
- i technologicznymi, nie powoduje konieczności zmiany Regulaminu, chyba że zmiany będą istotnie wpływać na zakres świadczonej usługi.
- 5. Aplikacja może być aktualizowana, udoskonalana lub zastępowana nowymi wersjami. W szczególnych wypadkach ZUS może wycofać z użycia starą wersję aplikacji i uniemożliwić korzystanie z niej. Użytkownik zostanie wówczas poinformowany odpowiednim komunikatem o wymaganych czynnościach, takich jak konieczność pobrania oraz instalacji nowej wersji aplikacji.
- Do oceny praw i obowiązków usługobiorcy wynikających z Regulaminu właściwe jest prawo polskie.

Potwierdzam

# 3. Połącz aplikację z Twoim profilem PUE/eZUS

Aby to zrobić, kliknij [Rozpocznij konfigurację].

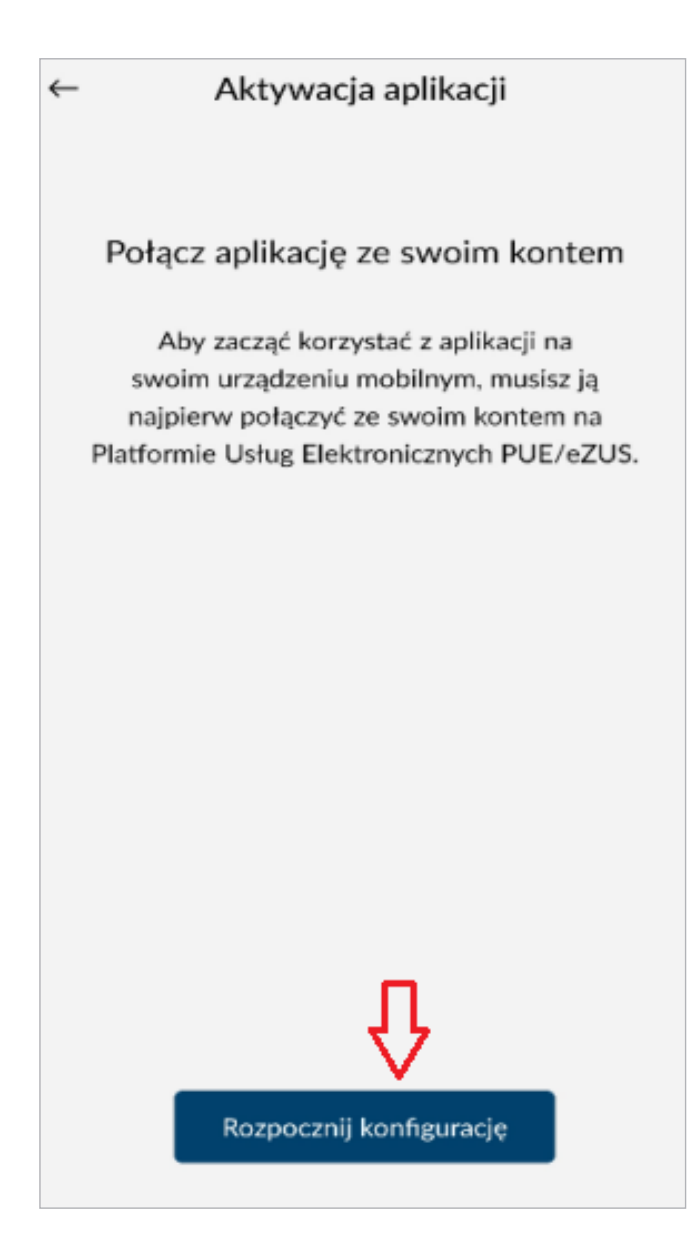

# 4. Przejdź 4 kroki konfiguracji aplikacji z kontem PUE/eZUS

Aplikacja podpowie Ci, co wybrać na portalu PUE/eZUS:

# Krok 1

Przejdź na www.zus.pl i zaloguj się do PUE/eZUS,

np. na komputerze bądź urządzeniu mobilnym, i kliknij [Dalej].

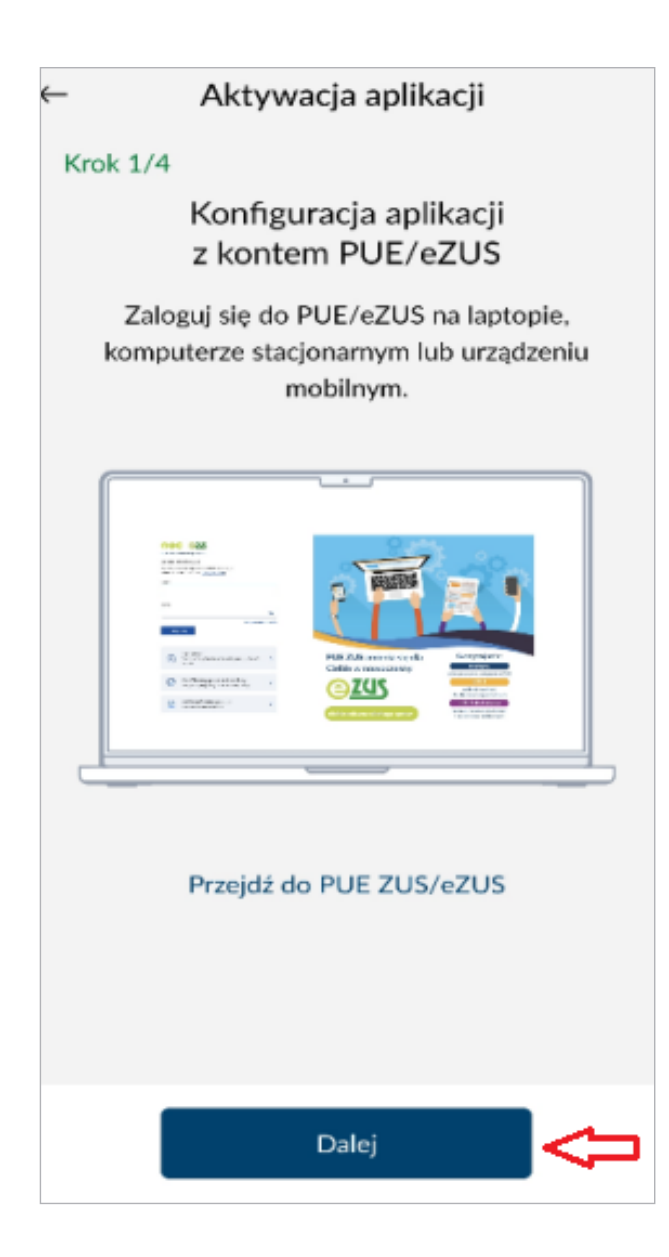

Jeśli logujesz się do PUE/eZUS za pomocą tego samego urządzenia, na którym aktywujesz aplikację, możesz wybrać przycisk [Przejdź do PUE ZUS/eZUS]. Na Twoim urządzeniu otworzy się przeglądarka z uruchomioną stroną do logowania, a aplikacja zostanie zminimalizowana (będzie uruchomiona w tle).

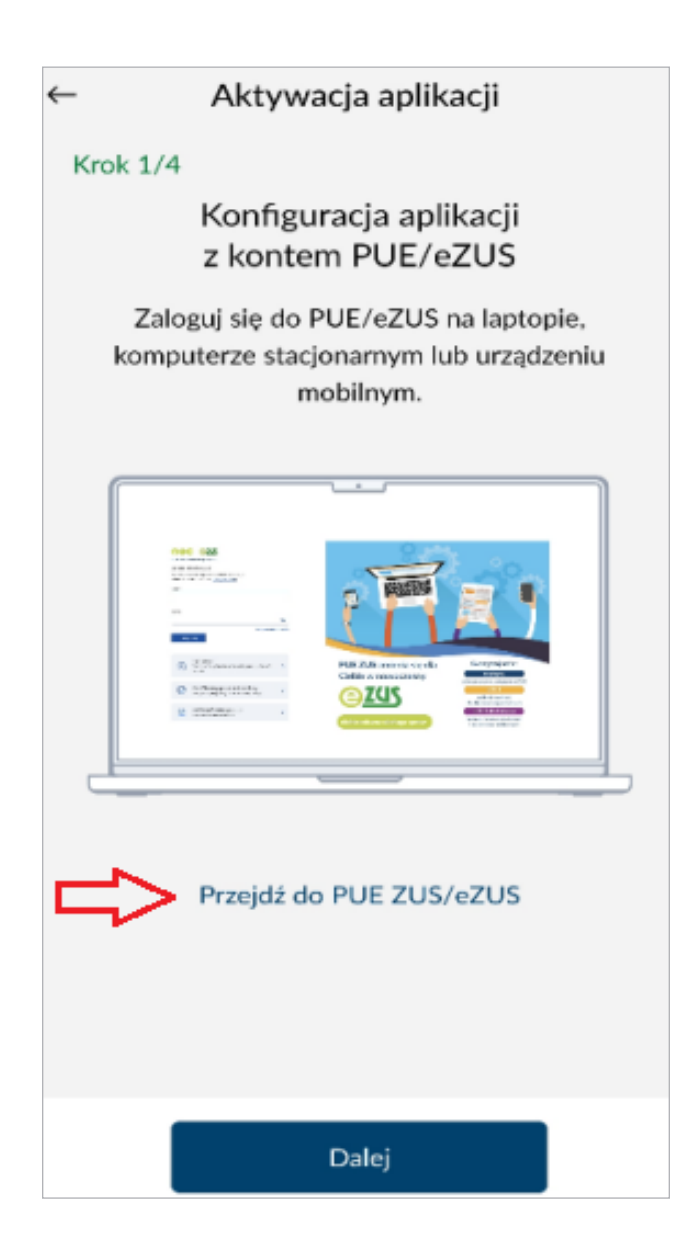

### Krok 2

Na PUE/eZUS przejdź do zakładki: [Ustawienia] -> [Urządzenia mobilne]. W aplikacji kliknij [Dalej].

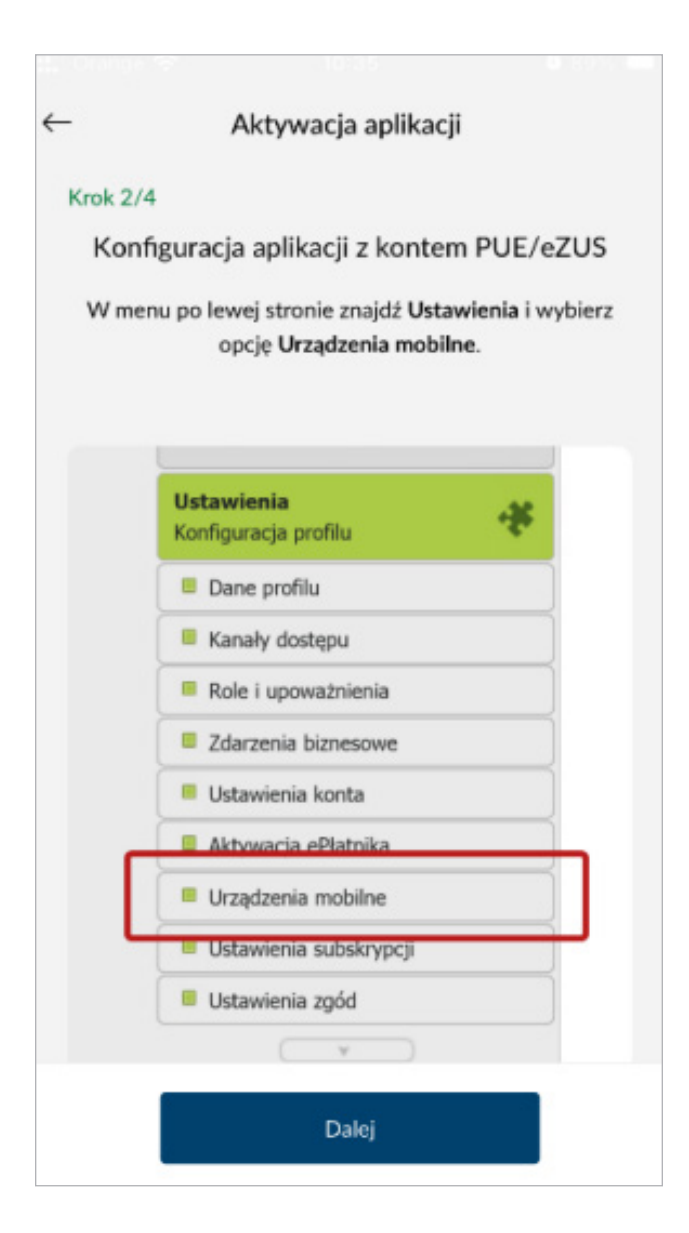

# Krok 3

Na PUE/eZUS kliknij [Nowe urządzenie]. W aplikacji kliknij [Dalej].

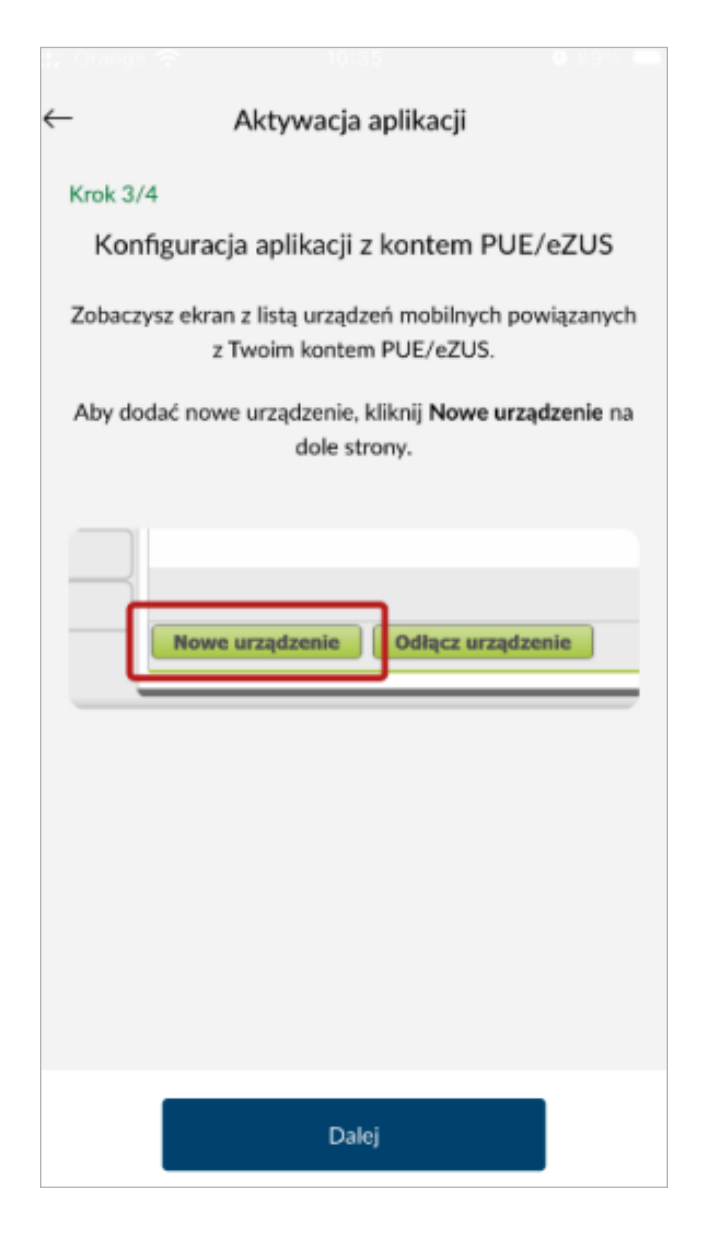

Na PUE/eZUS wyświetli się okno z kodem QR oraz kodem aktywacyjnym, który możesz wprowadzić ręcznie.

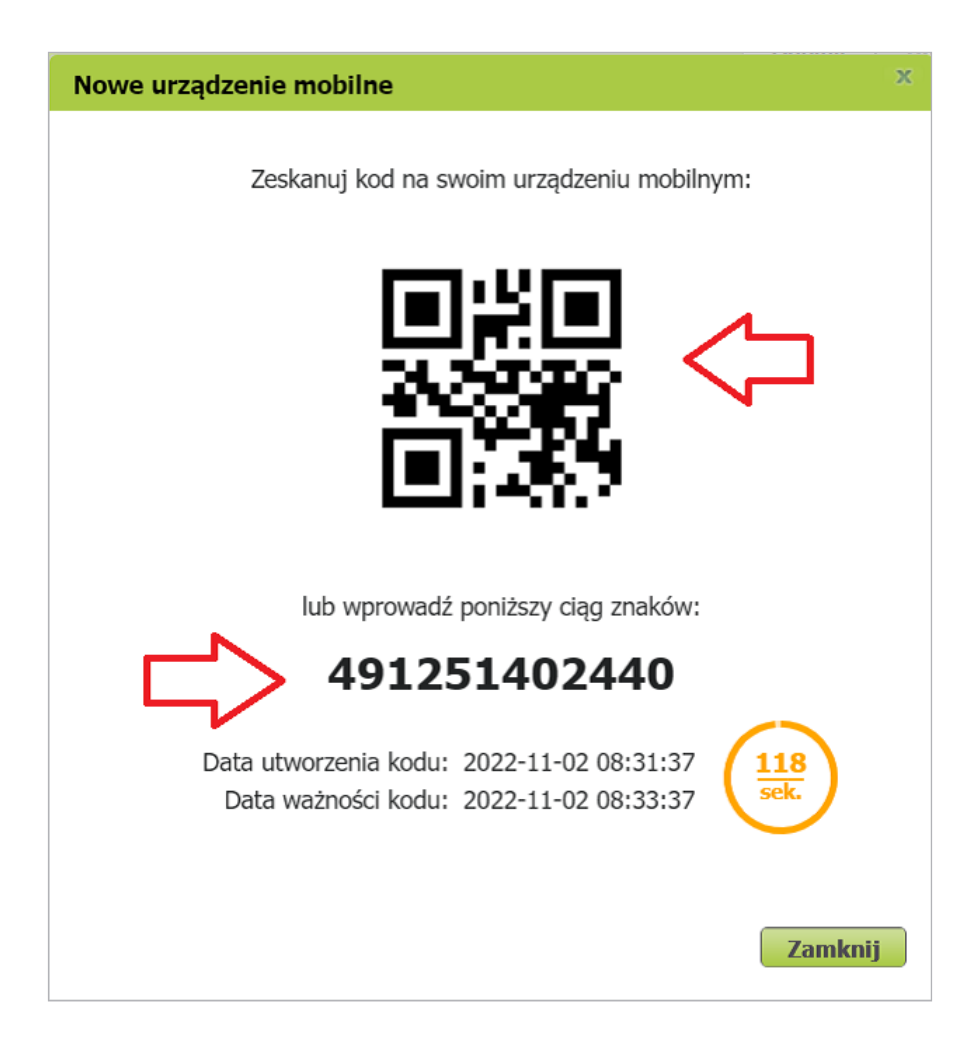

#### Krok 4

Zeskanuj kod QR albo wprowadź kod aktywacyjny ręcznie.

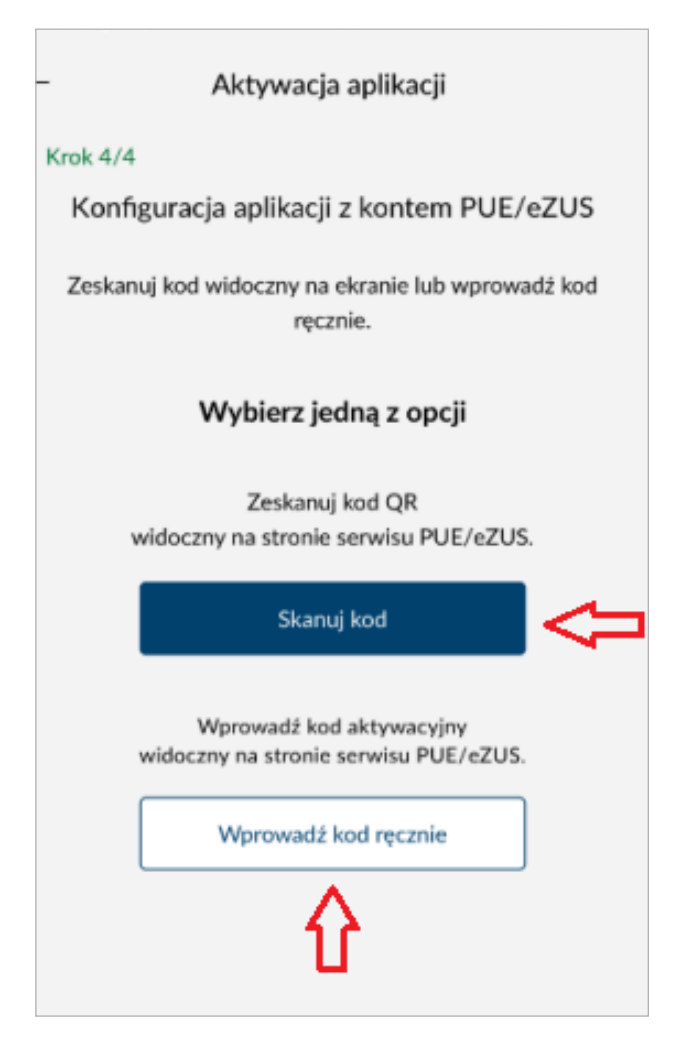

# Ważne

Jeśli logujesz się do PUE/eZUS na tym samym urządzeniu, na którym aktywujesz aplikację, skorzystaj z opcji: [Wprowadź kod ręcznie]. Kod możesz skopiować z PUE/eZUS i wkleić do aplikacji.

Jeśli wybierzesz opcję [Skanuj kod], aplikacja wyświetli zapytanie, czy wyrażasz zgodę na użycie aparatu (okienko z komunikatem może się różnić w zależności od urządzenia, z którego korzystasz, i jego systemu operacyjnego). Jest to niezbędne, abyś mógł zeskanować kod.

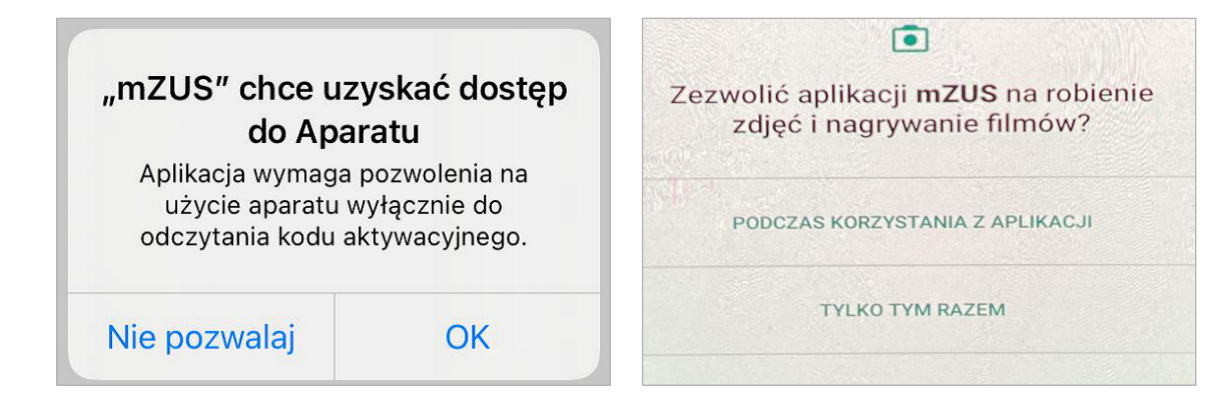

Jeśli wybierzesz opcję [Skanuj kod], aplikacja wyświetli zapytanie, czy wyrażasz zgodę na użycie aparatu (okienko z komunikatem może się różnić w zależności od urządzenia, z którego korzystasz, i jego systemu operacyjnego). Jest to niezbędne, abyś mógł zeskanować kod.

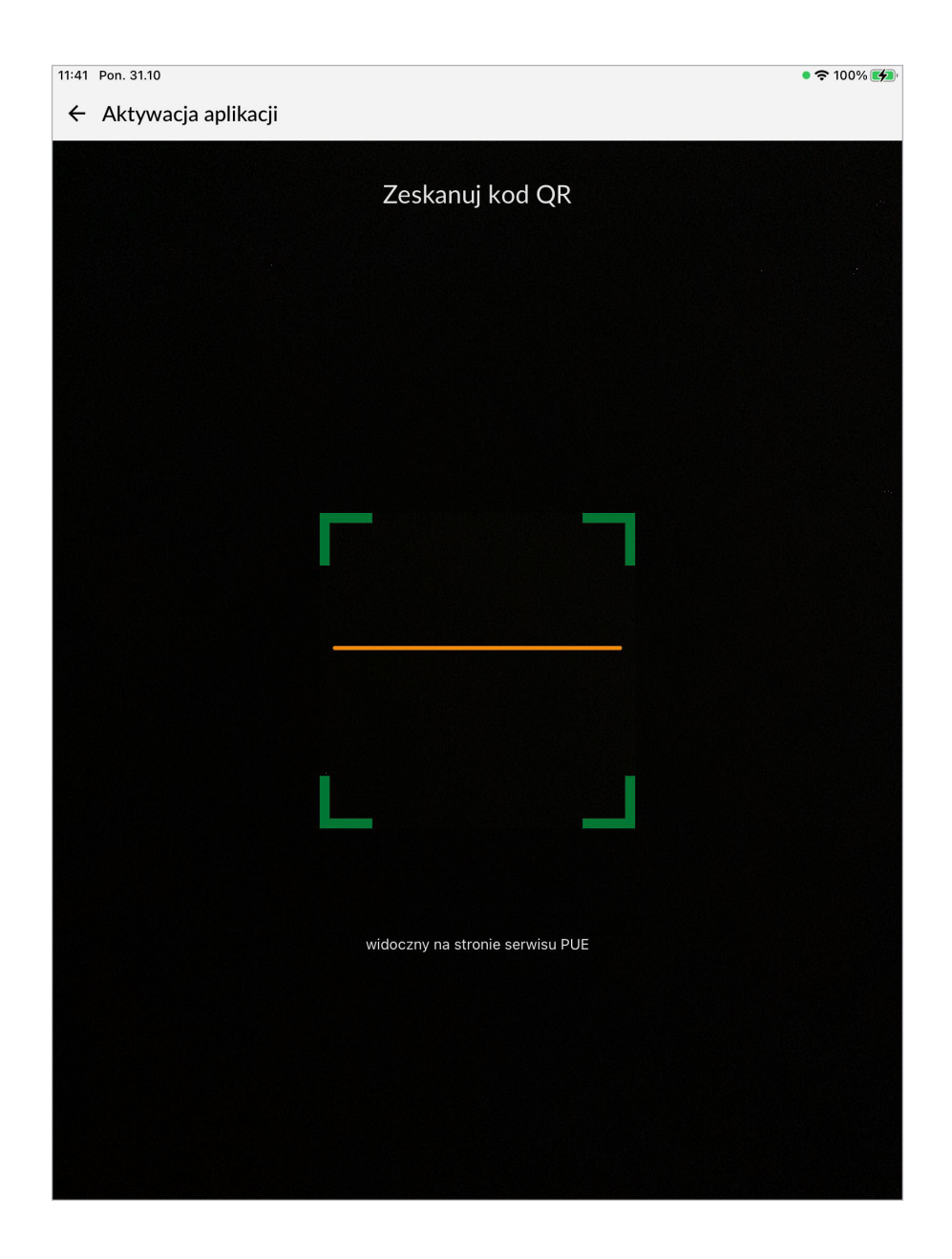

**Jeśli wybierzesz opcję [Wprowadź kod ręcznie]**, na urządzeniu wyświetli się okno, które umożliwi Ci wprowadzenie kodu aktywacyjnego.

| Aktywacj | a aplikacji                                                   |
|----------|---------------------------------------------------------------|
|          |                                                               |
|          | Kod aktywacyjny                                               |
|          | Wprowadź kod aktywacyjny widoczny na stronie serwisu PUE/eZUS |
|          | Wpisz 12-cyfrowy kod aktywacyjny                              |
|          |                                                               |
|          |                                                               |
|          |                                                               |
|          |                                                               |
|          |                                                               |
|          |                                                               |
|          |                                                               |
|          |                                                               |
|          |                                                               |
|          |                                                               |
|          |                                                               |
|          |                                                               |
|          |                                                               |
|          | Połącz                                                        |

# 5. Podaj kod weryfikacyjny

Kod otrzymasz na swój adres e-mail albo numer telefonu. To zależy od tego, co jest ustawione na swoim profilu PUE/eZUS (jako kanał odzyskiwania dostępu do PUE/eZUS). Jeśli na PUE/eZUS wybrałeś numer telefonu i kartę z tym numerem masz w swoim urządzeniu mobilnym, aplikacja pobierze kod weryfikacyjny automatycznie z wiadomości SMS.

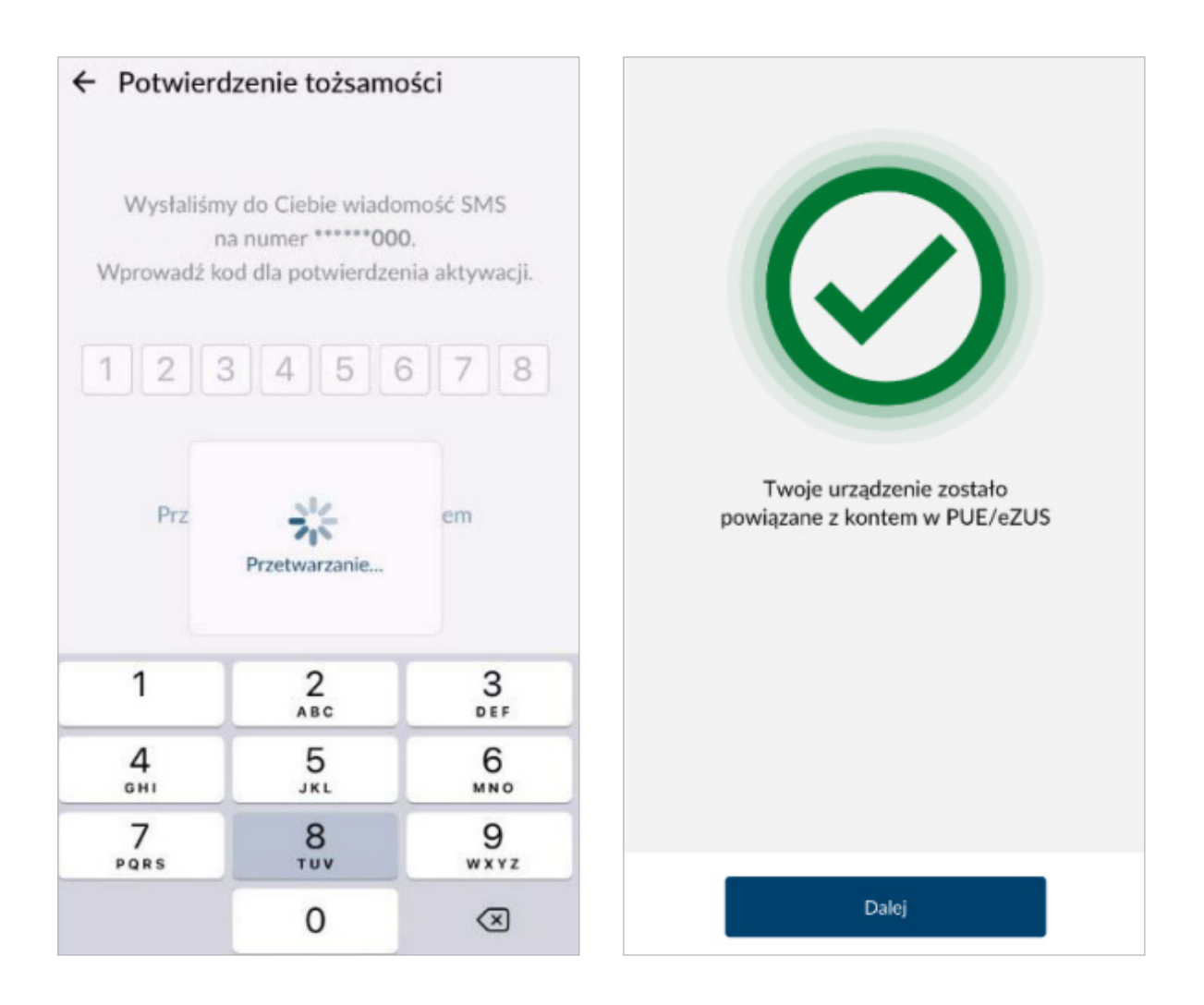

Gdy wprowadzisz poprawny kod, w aplikacji wyświetli się informacja o powiązaniu aplikacji z profilem PUE/eZUS.

# 6. Ustaw 4-cyfrowy PIN do aplikacji i potwierdź go

| Ustawie | nie kodu PIN |                     |   |  |
|---------|--------------|---------------------|---|--|
|         |              | <u>mzus</u>         |   |  |
|         |              | Ustaw 4-cyfrowy PIN |   |  |
|         |              | • • • •             |   |  |
|         | 1            | 2                   | 3 |  |
|         | 4            | 5                   | 6 |  |
|         | 7            | 8                   | 9 |  |
|         |              | 0                   | × |  |
|         |              | Zatwierdź           |   |  |
|         |              |                     |   |  |

| 11:43 | Pon. 31.10 |               |                         |         | 🗢 100% 🚮 |
|-------|------------|---------------|-------------------------|---------|----------|
| ÷     | Ustawi     | enie kodu PIN |                         |         |          |
|       |            |               |                         |         |          |
|       |            |               |                         |         |          |
|       |            |               | <u>mzus</u>             |         |          |
|       |            | Aby zat       | twierdzić, wpisz PIN po | onownie |          |
|       |            |               |                         |         |          |
|       |            |               |                         |         |          |
|       |            |               |                         |         |          |
|       |            |               |                         |         |          |
|       |            |               |                         |         |          |
|       |            |               |                         |         |          |
|       |            |               |                         |         |          |
|       |            |               |                         |         |          |
|       |            | 1             | 2                       | 3       |          |
|       |            |               |                         |         |          |
|       |            | 4             | 5                       | 6       |          |
|       |            |               |                         |         |          |
|       |            | 7             | 8                       | 9       |          |
|       |            |               |                         |         |          |
|       |            |               | 0                       | ×       |          |
|       |            |               |                         |         |          |
|       |            |               |                         |         |          |
|       |            |               | Zatwierdź               |         |          |
|       |            |               |                         |         |          |
|       |            |               |                         |         |          |

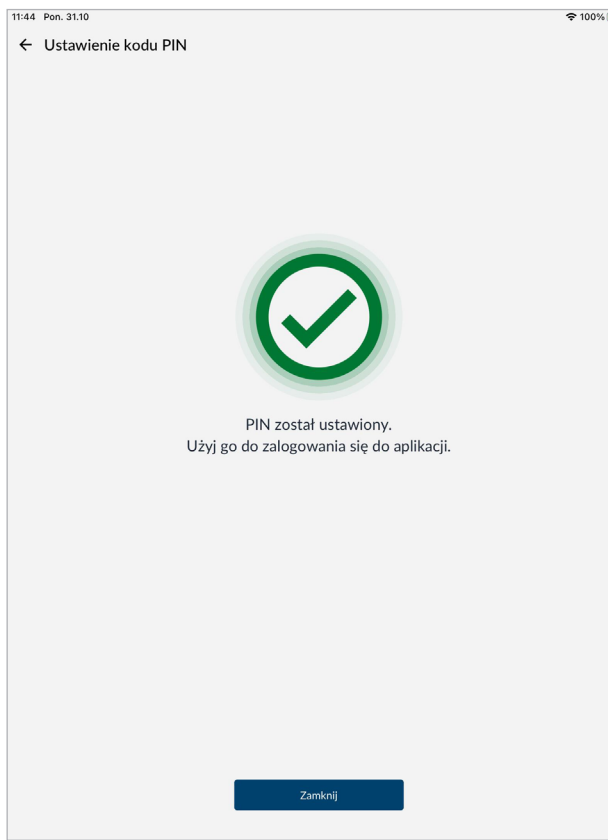

# Ważne

PIN nie może się składać z ciągu takich samych bądź kolejno występujących po sobie cyfr, np. 1111, 1234.

# 7. Wskaż, czy chcesz włączyć logowanie danymi biometrycznymi (odcisk palca)

Jeśli nie chcesz się logować w ten sposób, kliknij przycisk [Dalej] bez wykonywania żadnych dodatkowych czynności. Możesz włączać oraz wyłączać logowanie za pomocą danych biometrycznych, gdy się zalogujesz do aplikacji i wybierzesz w menu bocznym -> Ustawienia

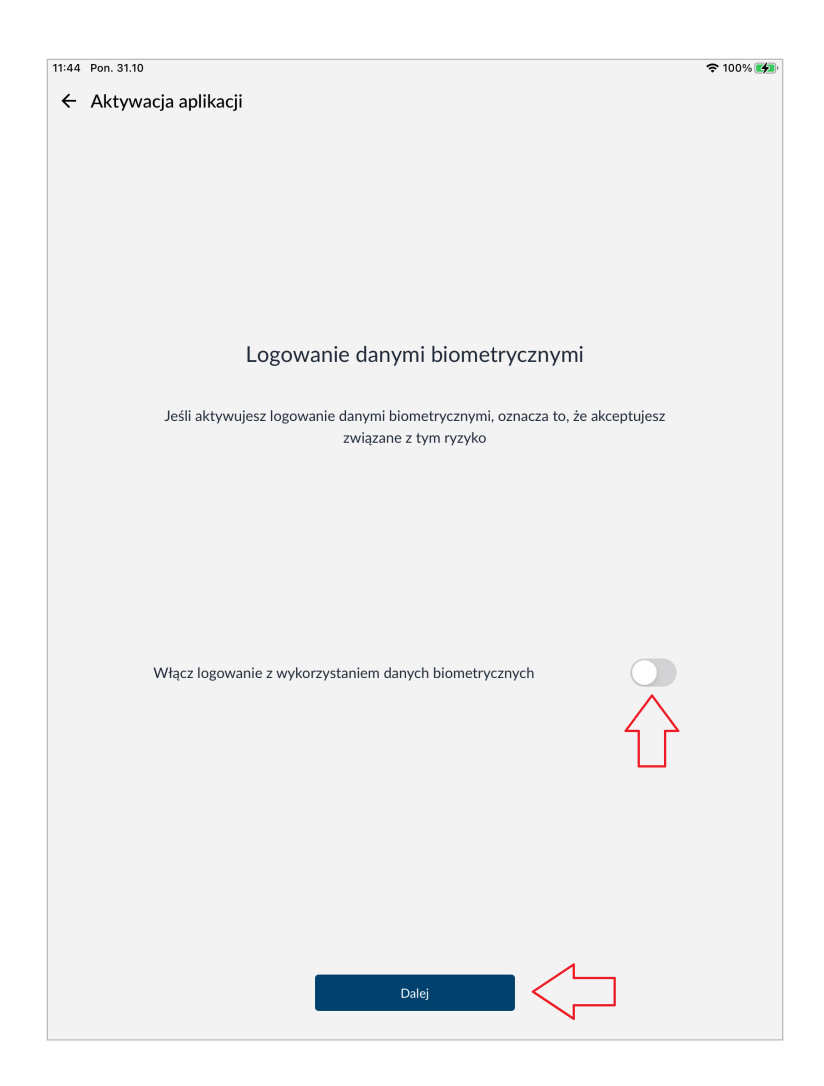

#### Ważne

Możesz skorzystać z opcji logowania danymi biometrycznymi,

jeśli na urządzeniu masz ustawiony odcisk palca.

# Jak się zalogować do mZUS

Możesz się zalogować do aplikacji za pomocą kodu PIN, który musisz nadać przy aktywacji aplikacji. Podaj swój 4-cyfrowy PIN do aplikacji.

|                                             | @ <u>ZU</u> S                                      |                                       |
|---------------------------------------------|----------------------------------------------------|---------------------------------------|
| Podaj F                                     | PIN, aby się zal                                   | ogować                                |
|                                             |                                                    |                                       |
| 1                                           | 2                                                  | 3                                     |
| 4                                           | 5                                                  | 6                                     |
| 7                                           | 8                                                  | 9                                     |
|                                             | 0                                                  | $\overline{\mathbf{X}}$               |
|                                             |                                                    |                                       |
|                                             | Wprowadź                                           |                                       |
| Jeśli nie pan<br>odłączyć apli<br>i ponowni | niętasz kodu P<br>kację od konta<br>e sparować urz | IN, możesz<br>a PUE/eZUS<br>ządzenie: |
| Odł<br>ko                                   | ącz aplikację<br>nta PUE/eZU                       | od<br>IS                              |

Jeśli PIN jest poprawny, zalogujesz się do mZUS.

Jeśli wprowadzisz błędny PIN, aplikacja Cię o tym poinformuje.

|                                            | @ <u>zus</u>                                       |                                        |
|--------------------------------------------|----------------------------------------------------|----------------------------------------|
| Podaj                                      | PIN, aby się zal                                   | ogować                                 |
| Błędny                                     | PIN. Spróbuj po                                    | onownie.                               |
| 1                                          | 2                                                  | 3                                      |
| 4                                          | 5                                                  | 6                                      |
| 7                                          | 8                                                  | 9                                      |
|                                            | 0                                                  | $\propto$                              |
|                                            |                                                    |                                        |
|                                            | Wprowadź                                           |                                        |
| Jeśli nie par<br>odłączyć apl<br>i ponowni | niętasz kodu F<br>ikację od konta<br>e sparować ur | PIN, możesz<br>a PUE/eZUS<br>ządzenie: |
| Odł                                        | acz aplikację                                      | od                                     |

Po 3-krotnym wprowadzeniu błędnego PIN-u następuje blokada (na 30 minut). Po tym czasie będziesz mógł ponownie się zalogować.

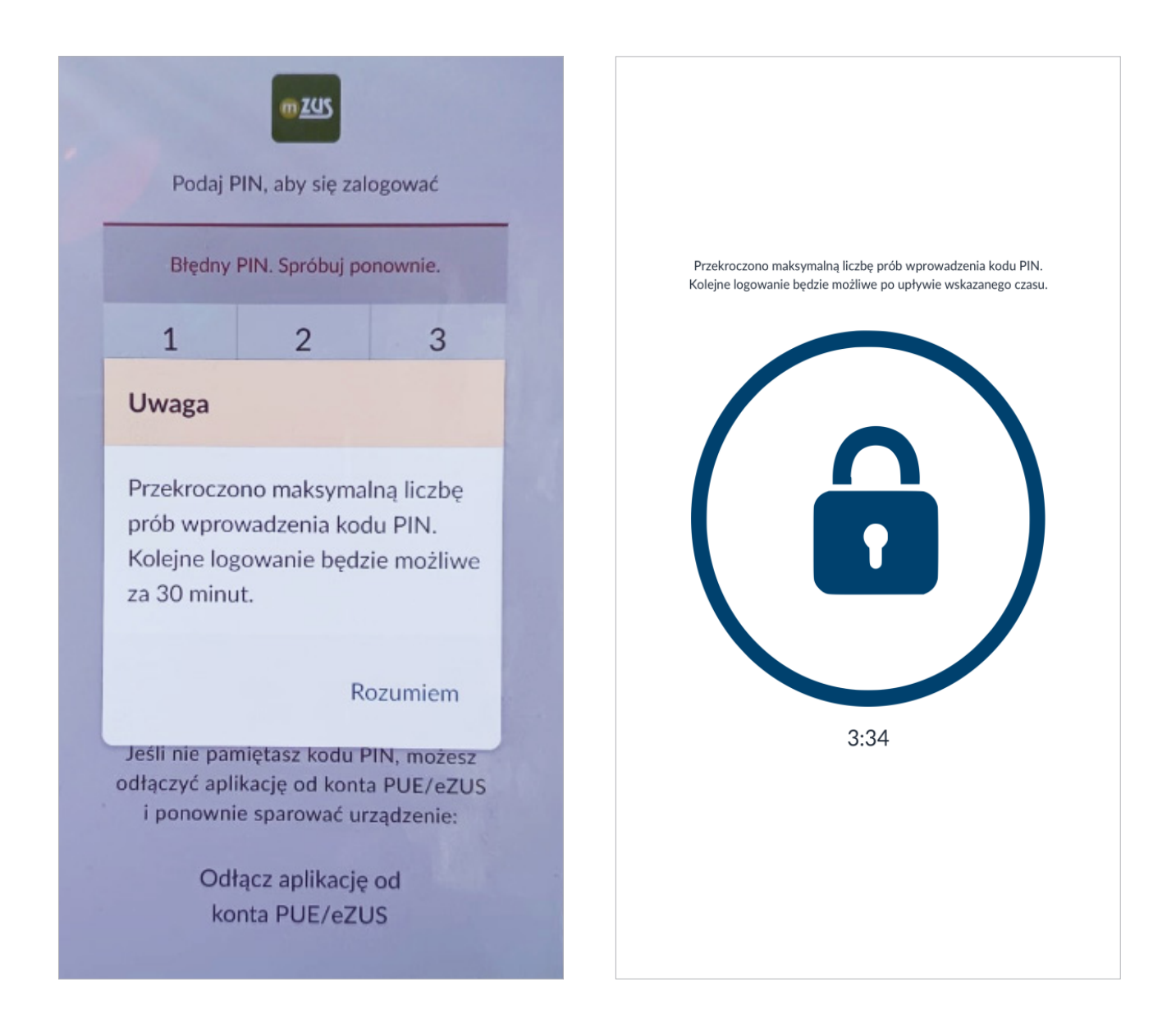

Po 30 minutach pojawi się informacja o ponownej możliwości logowania.

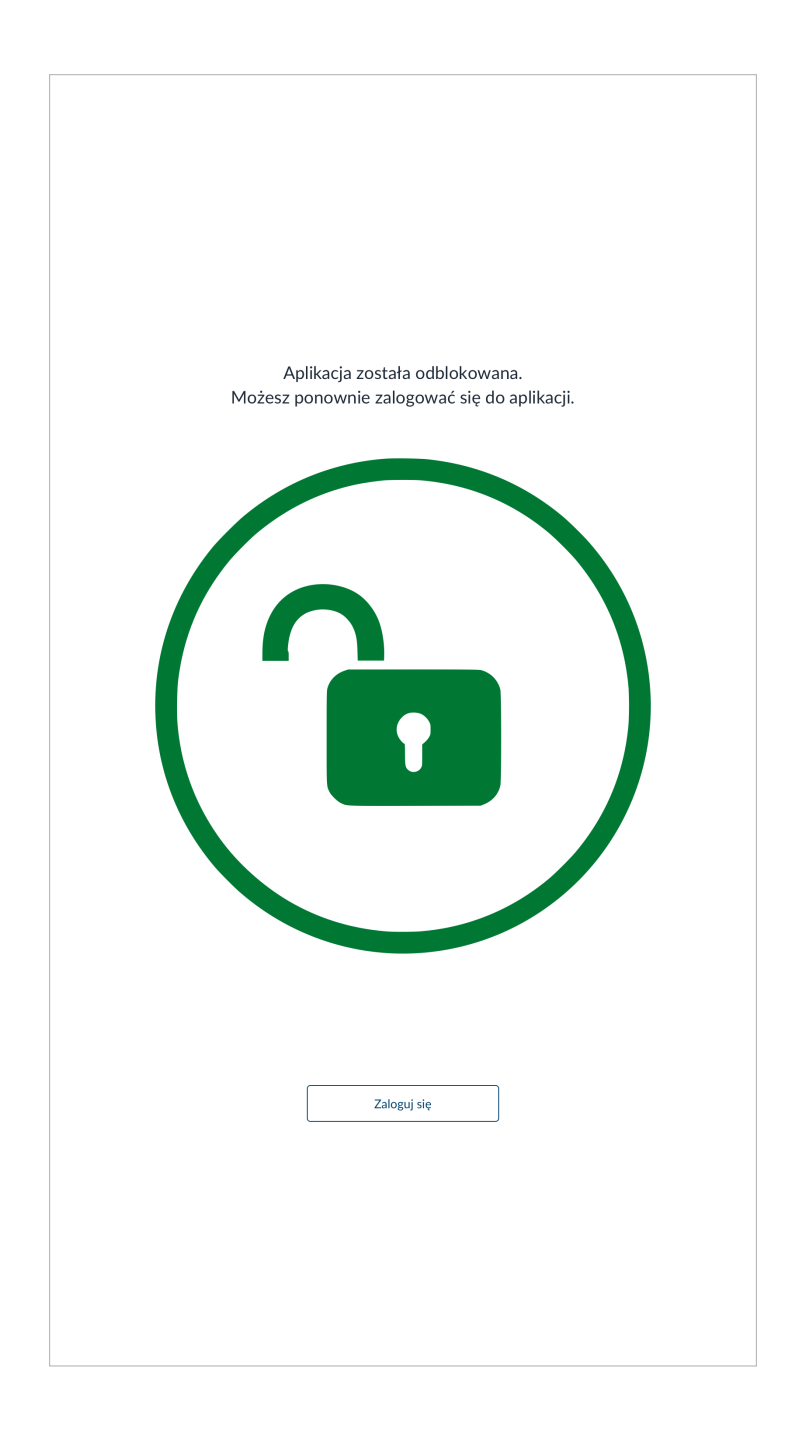

Jeśli po odblokowaniu logowania 2-krotnie wprowadzisz błędny PIN, zostaniesz poinformowany, że kolejne podanie błędnego PIN-u spowoduje odłączenie aplikacji od profilu PUE/eZUS i trzeba będzie ją ponownie aktywować.

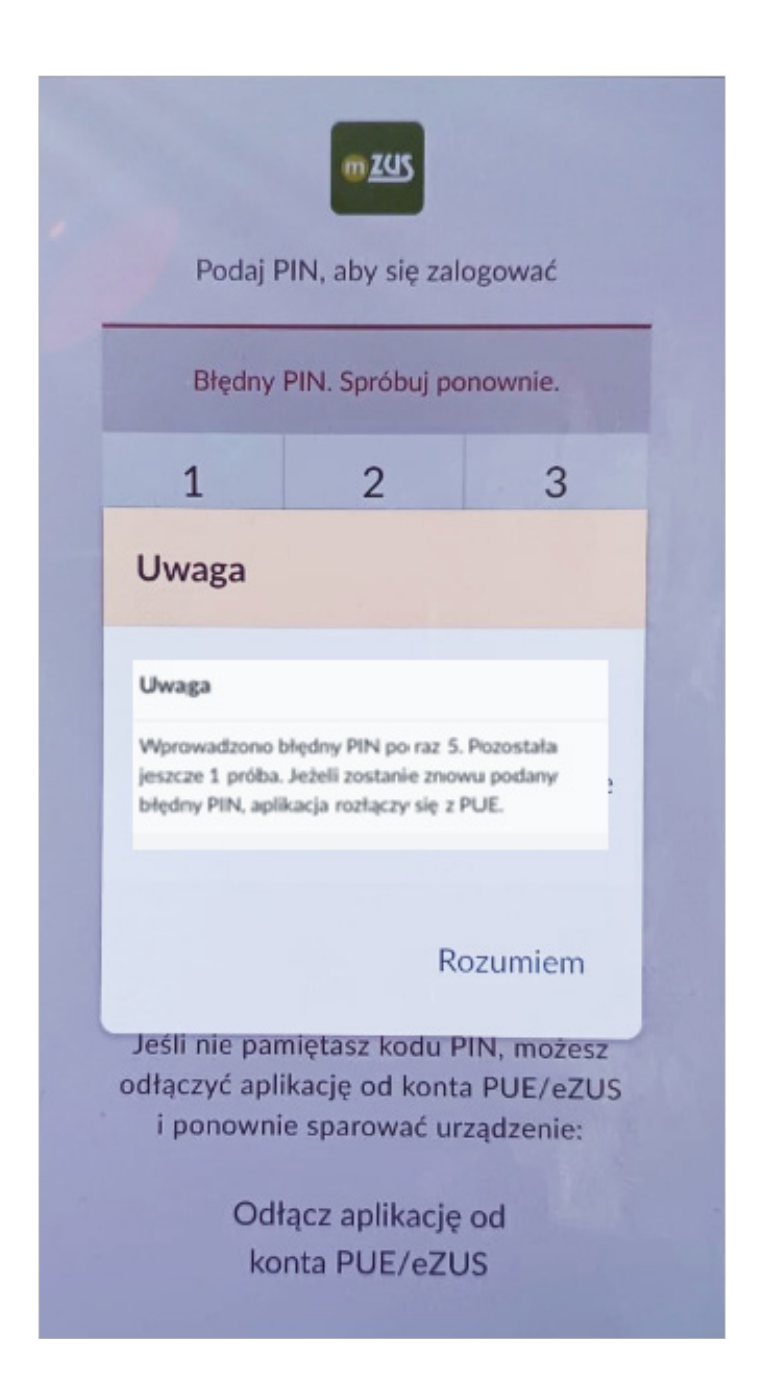

Jeśli masz ustawione logowanie przy użyciu danych biometrycznych, możesz się zalogować do aplikacji za pomocą odcisku palca.

#### Ważne

Jeśli nie możesz się zalogować, ponieważ nie pamiętasz PIN-u do aplikacji, musisz ponownie aktywować mZUS. Kliknij: [Odłącz aplikację od konta PUE/eZUS] i ponownie ją aktywuj.

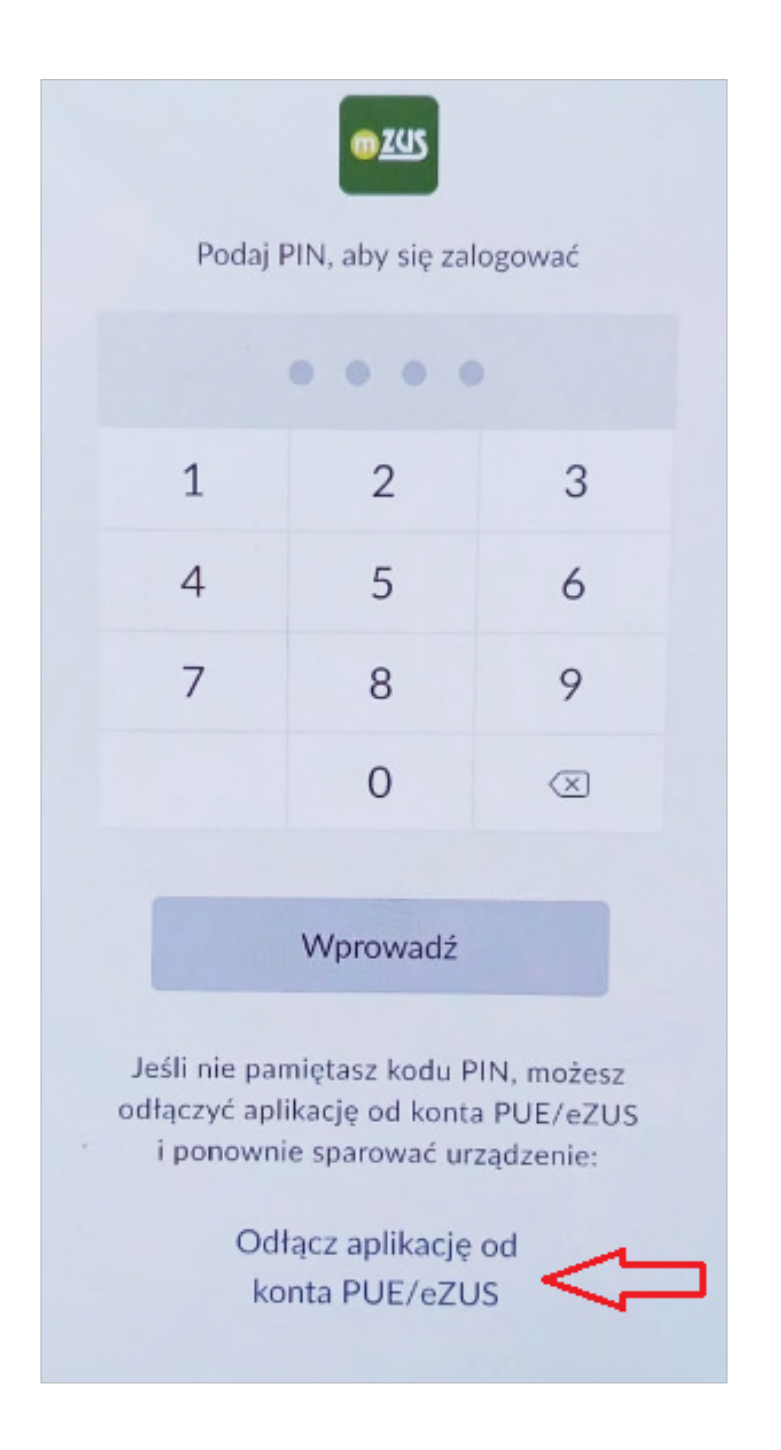